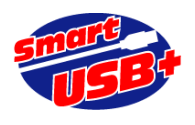

Intel 社ツール"Platform Designer"を利用した Smart-USB Plus 製品用リファレンス回路

## GPIF-AVALON ブリッジ回路

# 1. QuartusPrime の Platform Designer システム統合ツールで利用できる "GPIF-AVALON ブリッジ"とは?

GPIF-AVALON ブリッジとは、当社製 USB2.0 システムコアである「Smart-USB Plus 製品」の外部 USB インターフェース「GPIF」と、Intel 社製 FPGA 専用内部接続バス「AVALON」を相互に接続する為 のバスブリッジです。

(ここで示す GPIF とは、USB 制御 IC(以下、FX2)と FPGA 間の接続のこと(図 1 で赤表示した部分) です。)

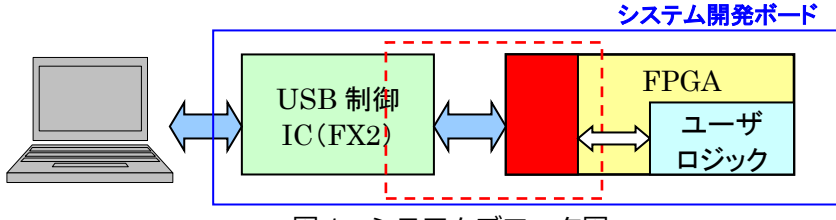

システム開発ボード USB コントローラ FPGA 内部 **GPIF-AVALON** ブリッジ回路 AVALON MM MASTER AVALON AVALON AVALON MM SLAVE MM SLAVE MM SLAVE SPI 制御など 汎用ライブラリ メモリ制御回路 PIO 制御 スイッチや LED デジタル I/O 高速 SSRAM SPI などの 外部メモリ

従来、Platform Designer では、AVALON バス・マスタとし て Nios2 プロセッサが必須でしたが、GPIF-AVALON ブリッジ を使用することで、Nios2 の代わりに AVALON バス・ペリフ ェラルを利用することができます。例えば、SPI や I2C 通信な ど Nios2 を実装せずに、ホスト PC から USB インターフェー スにより AVALON バスに接続した SPI ライブラリを直接アク セスすることができます。この様に、製品添付の制御ソフトウ エア RefApp7 又はお客様が開発した制御アプリケーションを 使用し、ツールに用意される無償の回路ライブラリに、ホスト PC から USB 経由で直接アクセスすることが可能です。 また、GPIF-AVALON ブリッジは Nios2 とも共存できるので、 PC と Nios2 間でデータのやりとりが可能です。このため、 USB インタフェース付きのマイコンボードとして運用ができま す。

<sup>&</sup>lt;図 2. GPIF-AVALON ブリッジのブロック図>

<sup>&</sup>lt;図1.システムブロック図>

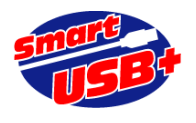

## 2. GPIF-AVALON ブリッジの目的

- ✓ Smart-USB Plus 製品ファミリの使いやすさを向上
- ✓ 各種 Smart-USB Plus 製品内でのマイグレーション性を向上
- ✓ 豊富な無償 IP の有効利用
- ✓ Nios2 がなくても、USB 付きのマイコンボード化を実現

#### 3. 使用環境

GPIF-AVALON ブリッジ(GPIF\_Master)は、以下の環境での動作を確認しています。 ただし、 Platform Designer 用コンポーネント全ての動作を保証する訳ではありません。 動作確認をしているコン ポーネントは限定的ですので注意して下さい。

対応ツールバージョン: Quartus Prime 17.0 以降 (Lite Edition でも動作します)

※Nios2 を使用しない限り、Nios2 開発ツールをインストールする必要はありません。

サンプル FPGA プロジェクト(Card-UNIV6.qar)は、CX-Card10 システム開発ボード用です。オプションボードの Card-UNIV6 と組み合わせて利用できます。以下 URL から無償ダウンロードできます。

http://www.prime-sys.co.jp/DownLoad/GPIF\_Avalon/Card-UNIV6.zip

サンプルプロジェクトは Smart-USB Plus 製品ファミリで Intel FPGA 搭載製品なら、すべてのボードに適用することができますが、各ボード製品で FPGA のピン設定を実施してください。 GPIF\_Master の最新版は Ver1.7 です。

## 4. GPIF-AVALON ブリッジの利用方法

## < CX-Card10での具体例 >

ボード構成: CX-Card10 とオプションボードの Card-UNIV6 の組み合わせ。 サンプル回路: Card-UNIV6.zip 機能: Card-UNIV6 搭載のセンサ(I2C/SPI)制御、および PIO により LCD 表示する内容です。

解凍後、Card-UNIV6.qsr ファイルと GPIF\_Master1\_7 フォルダができます。FPGA サンプル回路は、 Quartus Prime 20.1 Lite edition(以下、QP)のプロジェクトを qsr 形式に圧縮しています。QP のツー

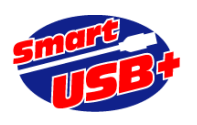

ルバー「Project→Restore Archived Project...」から、qsr を選択して解凍します。その後、プロジェクトフォルダ下にある¥CY10 フォルダに GPIF\_Master1\_7 フォルダを移動してください。

QP で "Start Analysis & Synthesis"を実行すると、Project Navigator 欄にデザインァイルの階層構成 が表示されます。 PD の起動は、QP のツールバー"Tools"から"Platform Designer"を選択します。次に PD プロジェクトを選択する画面になるので、ここで"QSYS\_top.qsys"を選択し、PD を起動します。 ※ここでエラーが発生した場合、GPIF\_Master1\_7 フォルダがプロジェクトのルートディレクトリにありません。qsr 解凍後にできた¥CY10 フォルダに正しく移動してください。

図 3 に示す System Contents 画面では、"Component Library"欄に示されるコンポーネントを追加することで、Avalon バスペリフェラルを追加できます。

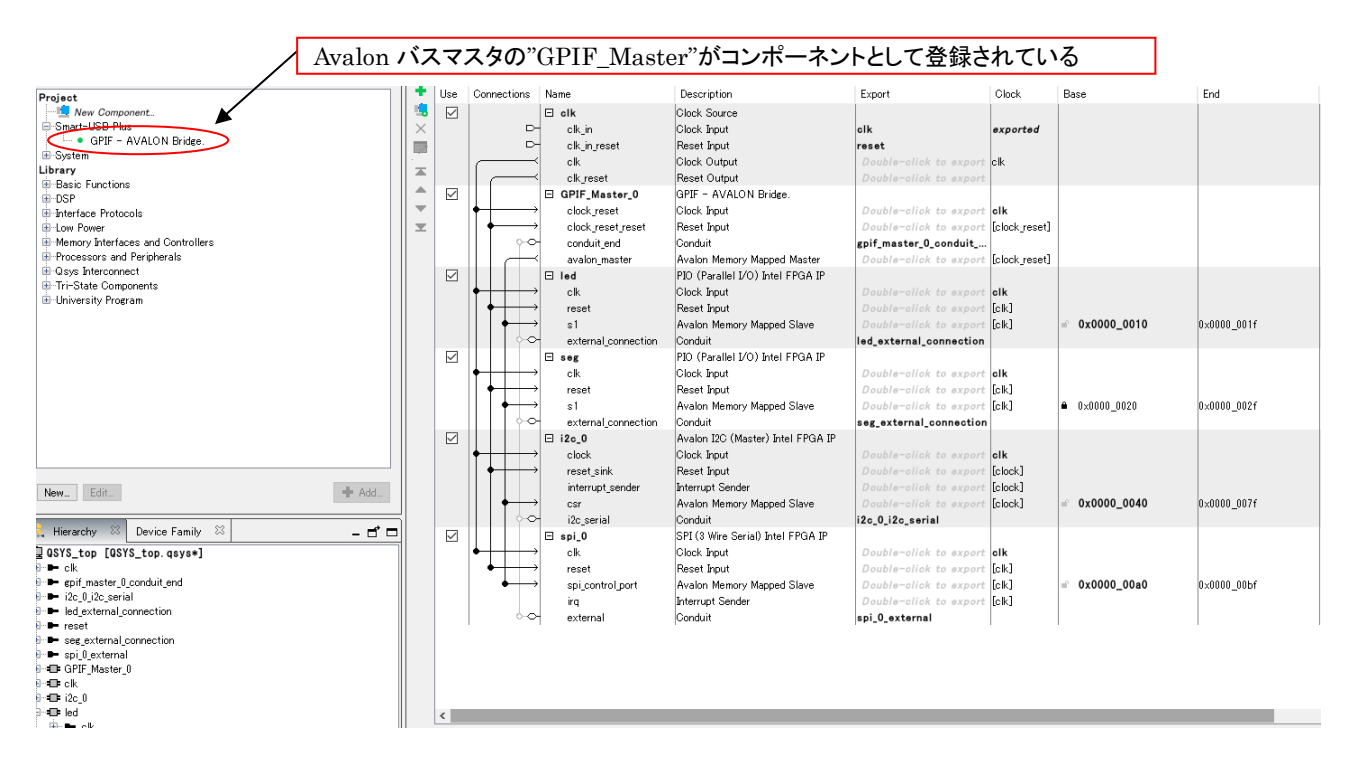

<図 3. PD オープニング画面>

【Avalon バスペリフェラルの追加】

図 3 に示すシステムに、PIO コンポーネントを利用し、ハードウエア・レジスタを追加する場合の例を示します。

サンプル回路では、Avalon バスマスタである"GPIF\_Master\_0" コンポーネントのベースアドレスを" 0x00000000"に設定しています。各 PIO ペリフェラルのベースアドレスは、以下の表 1 の通りです。

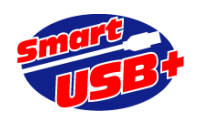

| コンポーネント名           | ベースアドレス<br>(Hex) | 備考                    | RefApp7 のレジスタ操作タブから<br>制御できるレジスタ番号(Dec) |
|--------------------|------------------|-----------------------|-----------------------------------------|
| led (LED)          | 0×00000010       | 16bit 幅設定<br>(出力)     | 4                                       |
| seg<br>(7 セグメント)   | 0×00000020       | 32bit 幅設定<br>(出力)     | 8                                       |
| i2c_0<br>(I2C マスタ) | 0x00000040       |                       | 16                                      |
| spi_0<br>(SPI マスタ) | 0×000000A0       | 16bit<br>3 wire, 2MHz | 40                                      |

<表1. メモリマップ>

このサンプル回路に 16bit 幅のレジスタを 1 個(出力専用)追加し、Card-UNIV6 の LCD 制御をします。 PD "Component Library"欄の Library→Processors and Peripherals→Peripherals→PIO(Parallel I/O)

| ock Diagram     | 1                                                                                                    |
|-----------------|----------------------------------------------------------------------------------------------------|
| ihow sionals    | T Basic Settings                                                                                                    |
|                 | Therefore a second second seco |
| pio_0           | Bidr                                                                                                    |
|                 | Cinput                                                                                                    |
| and and a       | C HOUE                                                                                                    |
| n paset         | ( Output                                                                                                    |
| avaion          | Output Port Reset Value: 0x000000000000000                                                                                                    |
| econtal         | Output Register                                                                                                    |
| ators_avaits_or | Enable individual bit setting/clearing                                                                                                    |
|                 | * Edge capture register                                                                                                    |
|                 | Synchronously capture                                                                                                    |
|                 | Edge Type: RSING +                                                                                                    |
|                 | Lastie bi-dearing for edge pacture register                                                                                                    |
|                 | The second second second second second second second second second second second second second second second s                                                                                                    |
|                 | * Interrupt                                                                                                    |
|                 | R0 Ture                                                                                                    |
|                 | and the life of the life of th |
|                 | Edge Interrupt CPU when any unmaster are print a type to be<br>register is logic true. Available when synchronous capture is enabled                                                                                                    |
|                 | Test bench wiring                                                                                                    |
|                 | T Hardwire PD inputs in test bench                                                                                                    |
|                 | Drive inputs to: [0x000000000000000                                                                                                    |
|                 |                                                                                                    |
|                 |                                                                                                    |
|                 |                                                                                                    |
|                 |                                                                                                    |
|                 | 1                                                                                                    |
|                 |                                                                                                    |
|                 |                                                                                                    |

を選択し Add ボタンを押してください。

PIO コンポーネンツの設定画面は左図の通りです。 Basic Settings 欄で、設定したいレジスタビット幅を指定します。 この場合は 16 です。 LCD 制御は出力だけなので Output を選択 します。

<図 4. PIO 設定画面>

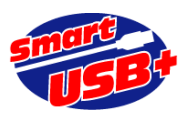

|                                                                                                    |          |          |                                       |                            |                                   |                         |               | Prime S       | Systems, Inc |
|----------------------------------------------------------------------------------------------------|----------|----------|---------------------------------------|----------------------------|-----------------------------------|-------------------------|---------------|---------------|--------------|
| 💾 IP Catalog 🛛 🗕 🗗 🗖                                                                                            | Add      | ress Maj | p 🖾 Inter                             | connect Requirements 🛛 🖇   | 🔚 System Contents 🛛               |                         |               |               |              |
|                                                                                                    |          | <b>Z</b> | 🗮 System                              | :QSYS_top Path:pio_0       |                                   |                         |               |               |              |
| Basic Functions                                                                                                 | +        | Use      | Connections                           | Name                       | Description                       | Export                  | Clock         | Base          | End          |
| DSP                                                                                                    | 🍓        |          |                                       | E olk                      | Clack Source                      |                         |               |               |              |
| Interface Protocols                                                                                             | X        |          | Þ                                     | ckin                       | Glock Input                       | clk                     | exported      |               |              |
| E-Low Power                                                                                                    |          |          | D                                     | olk in recet               | Reset Input                       | recet                   | CAP CITCO C   |               |              |
| Memory Interfaces and Controllers                                                                               | 🖬        |          |                                       | alk                        | Cleak Output                      | Daublanaliak ta avaart  |               |               |              |
| Processors and Peripherals                                                                                      | <b>X</b> |          | ſ                                     |                            | Baset Output                      | Double-click to export  | CIK           |               |              |
| B Co-Processors                                                                                                 |          |          | 1                                     |                            | OPTE AVAION D.1                   | Double-click to export  |               |               |              |
| Embedded Processors                                                                                             |          |          | 11 .                                  | E GPIF_Master_0            | GPIF - AVALON Bridge.             |                         |               |               |              |
| Hard Processor Components                                                                                       | Ľ        |          |                                       | clock_reset                | Clock Input                       | Double-click to export  | clk           |               |              |
| # Hard Processor Systems                                                                                        | ≖        |          |                                       | clock_reset_reset          | Reset Input                       | Double-click to export  | [clock_reset] |               |              |
| H-Inter-Process Communication                                                                                   |          |          | 00                                    | conduit_end                | Conduit                           | gpif_master_0_conduit   | ·             |               |              |
| E-Peripherals                                                                                                   |          |          |                                       | avalon_master              | Avalon Memory Mapped Master       | Double-click to export  | [clock_reset] |               |              |
| <ul> <li>Avalori LOD 10207 Intel FFGA IF</li> <li>T2C Slave Te Avalan MM Master Dridge Intel EDCA ID</li> </ul> | 11       |          |                                       | 🖂 led                      | PIO (Parallel I/O) Intel FPGA IP  |                         |               |               |              |
| Istanual Timar Istal EDGA ID                                                                                    | 11       |          | $\bullet$                             | clk                        | Clock Input                       | Double-click to export  | clk           |               |              |
| Interval Timer Interface IP                                                                                     |          |          | $  \downarrow \downarrow \rightarrow$ | reset                      | Reset Input                       | Double-click to export  | [clk]         |               |              |
| Modular ADC core Intel EPGA IP                                                                                  | 11       |          | $    + \rightarrow$                   | s1                         | Avaion Memory Mapped Slave        | Double-click to export  | [clk]         | 0x0000_0010   | 0×0000_001f  |
| <ul> <li>Modular Dual ADC core Intel FPGA IP</li> </ul>                                                         |          |          | 0                                     | external_connection        | Conduit                           | led_external_connection |               |               |              |
| PIO (Parallel I/O) Intel FPGA IP                                                                                | 11       |          |                                       | 🖃 seg                      | PIO (Parallel I/O) Intel FPGA IP  |                         |               |               |              |
| Pixel Converter (BGR0> BGR) Intel FPGA IP                                                                       | 11       |          | $\downarrow$                          | clk                        | Clock Input                       | Double-click to export  | clk           |               |              |
| <ul> <li>SPI Slave to Avalon Master Bridge Intel FPGA IP</li> </ul>                                             |          |          | $  \downarrow \rightarrow$            | reset                      | Reset Input                       | Double-click to export  | [clk]         |               |              |
| - • Vectored Interrupt Controller                                                                               | 11       |          | $   \downarrow \rightarrow$           | s1                         | Avalon Memory Mapped Slave        | Double-click to export  | [clk]         | ● 0×0000 0020 | 0×0000 002f  |
| <ul> <li>Video Sync Generator Intel FPGA IP</li> </ul>                                                          |          |          | 0                                     | external connection        | Conduit                           | seg external connection | 1             |               |              |
| Qsys Interconnect                                                                                               |          |          |                                       |                            | Avalon I2G (Master) Intel EPGA IP | oog_oxtornal_oonnootion |               |               |              |
| Tri-State Components                                                                                            | 11       |          |                                       | clock                      | Clock Input                       | Double-click to export  | alk           |               |              |
| ⊞-University Program     ✓                                                                                      |          |          |                                       | report oink                | Report Input                      | Double-click to export  | [alaok]       |               |              |
|                                                                                                    | 11       |          |                                       | interment ender            | Tutanuat Caudau                   | Double-click to export  | [clock]       |               |              |
| New Edit + Add                                                                                                  | 11       |          | $  \downarrow $                       | interrupt_sender           | Interrupt Sender                  | Double-click to export  | LCIUCKJ       | 0.0000 0040   | 0 0000 0074  |
|                                                                                                    |          |          |                                       | CSF                        | Avaion Memory Mapped Slave        | Double-click to export  | ICIOCK]       | 0x0000_0040   | 0X0000_0071  |
| 🕴 Hierarchy 💥 Device Family 💥 🚽 🗖                                                                               | 1        | _        | Y~                                    | i2c_serial                 | Conduit                           | 12c_U_12c_serial        |               |               |              |
|                                                                                                    |          |          |                                       | ⊟ spi_0                    | SPI (3 Wire Serial) Intel FPGA IP |                         |               |               |              |
| USYS_top [QSYS_top.qsys*]                                                                                       |          |          | $\bullet$                             | clk                        | Clock Input                       | Double-click to export  | clk           |               |              |
| elk 🖬 🖿 clk                                                                                                    | 11       |          | $\bullet$                             | reset                      | Reset Input                       | Double-click to export  | [clk]         |               |              |
| prif_master_U_conduit_end                                                                                       |          |          | $\bullet \rightarrow$                 | spi_control_port           | Avalon Memory Mapped Slave        | Double-click to export  | [clk]         | = 0x0000_00a0 | 0×0000_00bf  |
| al ■ i2c_0_i2c_serial                                                                                           |          |          |                                       | irq                        | Interrupt Sender                  | Double-click to export  | [clk]         |               |              |
| eret                                                                                                    |          |          |                                       | external                   | Conduit                           | spi_0_external          |               |               |              |
| sec external connection                                                                                         |          |          |                                       | 🖬 pio_0                    | PIO (Parallel I/O) Intel FPGA IP  |                         |               |               |              |
| 🕨 🖿 spi 0 external                                                                                              |          |          |                                       | clk                        | Clock Input                       | Double-click to export  | unconnecte    | c             |              |
| GPIF Master 0                                                                                                   | 11       |          |                                       | reset                      | Reset Input                       | Double-click to export  | [clk]         |               |              |
| e ck                                                                                                    |          |          |                                       | sl                         | Avalon Memory Mapped Slave        | Double-click to export  | [clk]         | e             |              |
| ⊕ <b>□</b> = i2c_0                                                                                              |          |          |                                       | external_connection        | Conduit                           | Double-click to export  |               |               |              |
| 🚊 🗣 led                                                                                                    |          | <        |                                       |                            |                                   |                         |               |               |              |
| 🖶 🖿 clk                                                                                                    |          | al de    |                                       |                            |                                   |                         |               |               |              |
| external_connection                                                                                             |          | ile whi  | 🔻 🛒 Cur                               | rent filter:               |                                   |                         |               |               |              |
| 🗈 🖿 reset                                                                                                    | X=       |          | ~                                     |                            |                                   |                         |               |               |              |
|                                                                                                    | 0=       | message  | S 22                                  |                            |                                   |                         |               |               |              |
|                                                                                                    |          | e .      | Path                                  | Message                    |                                   |                         |               |               |              |
| E E Seg                                                                                                    |          |          | 0.0                                   |                            |                                   |                         |               |               |              |
|                                                                                                    | 1120     |          | 2 Errors                              |                            |                                   |                         |               |               |              |
| E external_connection                                                                                           | 0        | 3        | QSYS_top.p                            | io_0 pio_0.clk must be cor | nected to a clock output          |                         |               |               |              |
|                                                                                                    | E        | 3        | QSYS_top.p                            | io_0 pio_0.reset must be a | connected to a reset source       |                         |               |               |              |
|                                                                                                    |          |          |                                       | -                          |                                   |                         |               |               |              |

<図 5. PIO を1個追加した初期画面>

図 5 では GPIF\_Master との接続やクロック、リセット系配線を行っていません。 各 PIO コンポーネントの"Clock Input", "Reset Input", "Avalon Memory Mapped Slave" 3 カ所のポートにある、Connection欄の白丸をクリックして黒丸にします。これで追加した PIO が Avalon バスに接続されたことになります。

次に、追加した PIO の名称を lcd に変更し、external\_connection ポートの Export 欄をダブルクリックします。この信号が Avalon バスシステムと外部回路を接続するための信号名称になります。この例では、自動的に lcd\_external\_connection\_export という信号名になります。この時点では Avalon バスシステムが完成していないので、PD ツール上にはエラー表示が発生しています。

最後に、追加した PIO のベースアドレスを "0x00000080"(PIO\_0 出力専用) に設定します。

※LCD 制御には、コマンド/データ種別信号 RS、イネーブル信号 E、データ信号 DB[7:0] の 10bit だけ使
 用します。QP トップファイルの配線では、lcd\_external\_connection [9:0]だけ FPGA ピンに接続します。

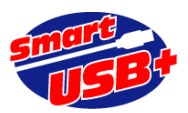

|          |              | System:                       | : QSYS_top Path: lcd.s1 |                                   |                         |               |                  |             |
|----------|--------------|-------------------------------|-------------------------|-----------------------------------|-------------------------|---------------|------------------|-------------|
| +        | Use          | Connections                   | Name                    | Description                       | Export                  | Clock         | Base             | End         |
| 5        | $\checkmark$ |                               | 🗆 olk                   | Clock Source                      |                         |               |                  |             |
| $\times$ |              | D-                            | clk_in                  | Clock Input                       | clk                     | exported      |                  |             |
| 5        |              | D-                            | clk_in_reset            | Reset Input                       | reset                   |               |                  |             |
|          |              |                               | clk                     | Clock Output                      | Double-click to export  | clk           |                  |             |
|          |              |                               | clk_reset               | Reset Output                      | Double-click to export  |               |                  |             |
|          | $\checkmark$ |                               | GPIF_Master_0           | GPIF - AVALON Bridge.             |                         |               |                  |             |
| -        |              | ♦                             | clock_reset             | Clock Input                       | Double-click to export  | clk           |                  |             |
| <b>T</b> |              |                               | clock_reset_reset       | Reset Input                       | Double-click to export  | [clock_reset] |                  |             |
|          |              |                               | conduit_end             | Conduit                           | gpif_master_0_conduit   |               |                  |             |
|          |              |                               | avalon_master           | Avalon Memory Mapped Master       | Double-click to export  | [clock_reset] |                  |             |
|          | $\checkmark$ |                               | 🗆 led                   | PIO (Parallel I/O) Intel FPGA IP  |                         |               |                  |             |
|          |              | ♦   <b> </b> →                | clk                     | Clock Input                       | Double-click to export  | clk           |                  |             |
|          |              | ♦ ┨ →                         | reset                   | Reset Input                       | Double-click to export  | [clk]         |                  |             |
|          |              | $     \downarrow \rightarrow$ | s1                      | Avalon Memory Mapped Slave        | Double-click to export  | [clk]         | ■ 0x0000_0010    | 0×0000_001f |
|          |              |                               | external_connection     | Conduit                           | led_external_connection |               |                  |             |
|          | $\checkmark$ |                               | 🗆 seg                   | PIO (Parallel I/O) Intel FPGA IP  |                         |               |                  |             |
|          |              | <b>♦   <b> </b> →  </b>       | clk                     | Clock Input                       | Double-click to export  | clk           |                  |             |
|          |              | ♦ ┨                           | reset                   | Reset Input                       | Double-click to export  | [clk]         |                  |             |
|          |              |                               | s1                      | Avalon Memory Mapped Slave        | Double-click to export  | [clk]         | ● 0×0000_0020    | 0×0000_002f |
|          |              |                               | external_connection     | Conduit                           | seg_external_connection |               |                  |             |
|          | $\checkmark$ |                               | ⊟ i2c_0                 | Avalon I2C (Master) Intel FPGA IP |                         |               |                  |             |
|          |              | <b>♦   <b>]</b> →  </b>       | clock                   | Clock Input                       | Double-click to export  | clk           |                  |             |
|          |              |                               | reset_sink              | Reset Input                       | Double-click to export  | [clock]       |                  |             |
|          |              |                               | interrupt_sender        | Interrupt Sender                  | Double-click to export  | [clock]       |                  |             |
|          |              |                               | csr                     | Avalon Memory Mapped Slave        | Double-click to export  | [clock]       |                  | 0×0000_007f |
|          |              | <u></u> ~~~                   | i2c_serial              | Conduit                           | i2c_0_i2c_serial        |               |                  |             |
|          | $\checkmark$ |                               | ⊟ lcd                   | PIO (Parallel I/O) Intel FPGA IP  |                         |               |                  |             |
|          |              | <b>♦   <b> </b> →  </b>       | clk                     | Clock Input                       | Double-click to export  | clk           |                  |             |
|          |              | • • • •                       | reset                   | Reset Input                       | Double-click to export  | [clk]         |                  |             |
|          |              |                               | sl                      | Avalon Memory Mapped Slave        | Double-click to export  | [clk]         | le 0x0000_0080 e | 0×0000_008f |
|          | _            |                               | external_connection     | Conduit                           | Icd_external_connection |               |                  |             |
|          | $\leq$       |                               | ⊟ spi_0                 | SPI (3 Wire Serial) Intel FPGA IP |                         |               |                  |             |
|          |              | $\bullet$                     | clk                     | Clock Input                       | Double-click to export  | clk           |                  |             |
|          |              | $\bullet$                     | reset                   | Reset Input                       | Double-click to export  |               |                  |             |
|          |              | $\bullet \rightarrow$         | spi_control_port        | Avalon Memory Mapped Slave        | Double-click to export  | [clk]         | 0x0000_00a0      | 0×0000_00bf |
|          |              |                               | irq                     | Interrupt Sender                  | Double-click to export  | [cik]         |                  |             |
|          |              | ~~                            | external                | Conduit                           | spi_0_external          |               |                  |             |

<図 6. PD 設定作業の完了>

| コンポーネント名           | ベースアドレス<br>(Hex) | 備考                    | RefApp7 のレジスタ操作タブから<br>制御できるレジスタ番号(Dec) |
|--------------------|------------------|-----------------------|-----------------------------------------|
| led (LED)          | 0x00000010       | 16bit 幅設定<br>(出力)     | 4                                       |
| seg<br>(7 セグメント)   | 0x00000020       | 32bit 幅設定<br>(出力)     | 8                                       |
| i2c_0<br>(I2C マスタ) | 0x00000040       |                       | 16                                      |
| lcd<br>(LCD 表示)    | 0x0000080        | 16bit<br>(出力)         | 32                                      |
| spi_0<br>(SPI マスタ) | 0x000000A0       | 16bit<br>3 wire, 2MHz | 40                                      |

<表 2. PIO を追加して完成したシステムの最終アドレスマップ>

Smart-USB Plus 製品ファミリ用アプリケーション・ノート SUA019 Ver1.0

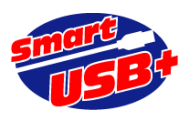

【Avalon システムの生成】

PD の System Contents 画面でシステム構成が完了したら、Generation 画面に移動し、出力ファイルの フォルダを確認後、「Generate」ボタンをクリックしてください。エラーがなければ PD での作業は完了 です。

以上で、PD を利用した Avalon システム設計が完了し、Avalon バスモジュールが完成しました。 Avalon バスモジュールは、QP プロジェクトフォルダの ¥QSYS\_top¥sysntehis¥QSYS\_top.v です。

【Avalon システムモジュールをインスタンシエイト】

PD ツールバーの「Generate→Show Instantiation Template...」を選択し、その内容をトップモジュー ルの Card-UNIV6\_lcd.v に、記述してください。追加した PIO ポート分を修正します。

| QSYS_top u0 (                   |                                          |
|---------------------------------|------------------------------------------|
| .clk_clk                        | (pll_clk),                               |
| .led_external_connection_export | (led_wire),                              |
| .reset_reset_n                  | (rstn),                                  |
| .seg_external_connection_export | (seg_wire),                              |
| .gpif_master_0_conduit_end_fd   | (fd),                                    |
| .gpif_master_0_conduit_end_ctl  | ({ 1'b0, 1'b0, rgdtn, cmdn, wrn, rdn }), |
| .gpif_master_0_conduit_end_rdy  | (rdy_wire),                              |
| .lcd_external_connection        | (lcd_wire),                              |
| .i2c_0_i2c_serial_sda_in        | (sda_wire),                              |
| .i2c_0_i2c_serial_scl_in        | (scl_wire),                              |
| .i2c_0_i2c_serial_sda_oe        | (sda_oe),                                |
| .i2c_0_i2c_serial_scl_oe        | (scl_oe),                                |
| .spi_0_external_MISO            | (bme_sdo),                               |
| .spi_0_external_MOSI            | (bme_sdi),                               |
| $.spi_0_external\_SCLK$         | (bme_sck),                               |
| .spi_0_external_SS_n            | (bme_csn)                                |
| );                              |                                          |

<図 7. Q2 プロジェクト トップモジュール Card-UNIV6\_lcd.v での追加箇所>

図7で、赤字で記述した部分が追加した PIO レジスタ部分です。

【QP コンパイル】

QP プロジェクトのトップファイル Card-UNIV6\_lcd.v で PD モジュールを記述後は、FPGA のピンアサイン を行い、QP コンパイルを実行してください。サンプル回路では FPGA ピンアサインを実施済みです。ピンを 追加した場合は、適宜ピンアサインを行ってください。

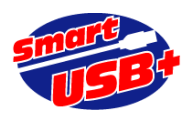

#### 5. ホスト PC からの制御方法

ホスト PC のボード制御アプリケーション (例えば RefApp7.exe)から、作成した Avalon バスシステム にアクセスすることができます。 ただし、PD ツール上で設定したベースアドレスが間違っていると、ボ ード制御アプリケーションからレジスタアクセスしてもボードは動作しません。ここでは、RefApp7.exe のレジスタアクセスにより、I2C、SPI、LCD 制御を行います。

PD ツールを利用して、バスマスタに GPIF-AVALON ブリッジを使用した場合、PC 上の制御アプリケーションでは、次のように設定して制御できます。

### 5.1 レジスタアクセス

レジスタ番号と AVALON バス上のアドレスは、下表の通り「レジスタベースアドレス(hex)」+「レジ スタ番号(hex)x 4」で示します。

| レジスタ No. (dec) | AVALON バス上のアドレス (hex) |
|----------------|-----------------------|
| レジスタ0          | レジスタベースアドレス+0x00      |
| レジスタ1          | レジスタベースアドレス+0x04      |
| レジスタ2          | レジスタベースアドレス+0x08      |
| レジスタ3          | レジスタベースアドレス+0x0C      |
| レジスタ 4         | レジスタベースアドレス+0x10      |
|                |                       |
| レジスタ 8         | レジスタベースアドレス+0x20      |
|                |                       |
| レジスタ 40        | レジスタベースアドレス+0xA0      |
|                |                       |

<表 3. RefApp7 でのレジスタ No.と Avalon バスのベースドレスとの関連>

※ レジスタベースアドレスは、コンポーネントの登録で設定した値です。

#### 5.2 レジスタ長

8/16/32 ビット・アクセスのみ可能です。GPIF\_Master は 32 ビットのデータ幅固定ですので、常に 32 ビットアクセスを行ってください。

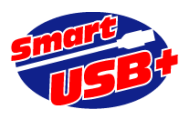

ただし、ペリフェラル側で 8/16bit のデータ幅しか無い場合には 32 ビットアクセスではなく、ペリフェ ラル側のデータ幅に合わせても問題ありません。

#### 5.3 I2C制御

使用するモジュール名: Avalon I2C(Master) Intel FPGA IP 制御対象センサ: Card-UNIV6 搭載の照度センサ "APDS-9306" スレーブアドレス 0x52

この I2C モジュールのベースアドレスは 0x40 です。I2C モジュール内のメモリマップと RefApp7 から 制御するレジスタ No.の対応は以下の通りです。

| RefApp7  | I2C モジュール内 | <b>中</b>                    |
|----------|------------|-----------------------------|
| レジスタ No. | レジスタ No.   | 的 台                         |
| 16       | 0          | TRF_CMD: データ通信はこのレジスタを使用    |
| 17       | 1          | I2C スレーブからの受信データ            |
| 18       | 2          | コントロールレジスタ(未使用)             |
| 19       | 3          | インタラプトステータスイネーブルレジスタ(未使用)   |
| 20       | 4          | インタラプトステータスレジスタ(未使用)        |
| 21       | 5          | ステータスレジスタ(未使用)              |
| 22       | 6          | TRF_CMD FIFO レベル確認(未使用)     |
| 23       | 7          | 受信データ FIFO レベル確認(未使用)       |
| 24       | 8          | SCL Low 信号設定(20.8ns x 設定値)  |
| 25       | 9          | SCL High 信号設定(20.8ns x 設定値) |
| 26       | А          | SDA ホールド時間設定(20.8ns x 設定値)  |

<表 4. RefApp7 でのレジスタ No.と I2C モジュール内レジスタ対応表>

I2C で制御する前に、SCL のレートを設定します。この場合、Reg24 と Reg25 に同じ値"0xF0"を WR します。この結果、SCL は約 100KHz の周波数になります。Reg26 に"0xF"を WR すると、SCL 立ち下がりエッジに対して 330ns の SDA データホールド時間を確保できます。

サンプルプロジェクトでは RefApp7 の「TCL スクリプト」タブで利用できるスクリプトファイル "CardUniv6\_I2C.tcl"を用意しています。以下に設定の内容を示します。

I2C モジュールの初期設定手順:

- 1. Reg18 = 0x00 (コアディセーブル、I2C バス速度 100KHz)
- 2. Reg24 = 0xF0 (SCL Low 時間設定 4992ns)
- 3. Reg25 = 0xF0 (SCL High 時間設定 4992ns)
- 4. Reg26 = 0x0F(SDA データホールド時間 312ns)
- 5. Reg18 = 0x01 (コアイネーブル)

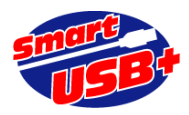

初期設定後、I2C スレーブデバイス(照度センサ)に対してコマンドやデータ RD アクセスができます。

照度センサは以下のフォーマットでアクセスできます。青セルがマスタ出力です。

センサの設定(WR):

| S                                        | SlaveAddr.(7bit)                |      | А  | RegNo.(8bit) | А  | 設定データ(8bit) | Α. | Р |  |
|------------------------------------------|---------------------------------|------|----|--------------|----|-------------|----|---|--|
| Reg16 = 0x2A4 (スタートビット、スレーブアドレス 0x52、WR) |                                 |      |    |              |    |             |    |   |  |
| Reg                                      | Reg16 = 0x0□□ (□□:センサのレジスタアドレス) |      |    |              |    |             |    |   |  |
| Reg                                      | 16 = 0x1∆∆                      | (ストッ | プビ | ット、△△:設定     | デー | タ)          |    |   |  |

センサデータの読み取り(RD):

| S   | SlaveAddr.(7t       | oit) | 0 A                                     | RegNo.(8bit) | Α   | S  | SlaveAddr.(7bit) | 1 | А | データ | Ν | Р |  |
|-----|---------------------|------|-----------------------------------------|--------------|-----|----|------------------|---|---|-----|---|---|--|
| Reg | 16 = 0x2A4          | (スタ  | '                                       | ビット、スレーブス    | アドレ | バ  | 0x52、WR)         |   |   |     |   |   |  |
| Reg | 16 = 0x0□□          | (□□  | ]:セ                                     | ンサのレジスタア     | ドレン | ス) |                  |   |   |     |   |   |  |
| Reg | 16 = 0x2A5          | (スタ  | '                                       | ビット、スレーブス    | アドレ | ルス | 0x52、RD)         |   |   |     |   |   |  |
| Reg | $16 = 0 \times 100$ | (スト  | ップt                                     | ニット)         |     |    |                  |   |   |     |   |   |  |
| Reg | 17 = 0x00           | (セン  | ゚゚゚゚゚゚゚゚゚゚゚゚゚゚゚゚゚゚゚゚゚゚゚゚゚゚゚゚゚゚゚゚゚゚゚゚゚゚゚ | う読み出した 8bit  | デー  | タ) |                  |   |   |     |   |   |  |

スクリプトファイル"CardUniv6\_I2C.tcl"では、照度センサから読み出した 16bit データを 10 進数に変換し、そのデータを 7 セグに書き出すと同時に、読み出したデータが"20000"以上になるまでデータを 更新し続けます。

※ センサにスマホのフラッシュライトを近づけると値が 20000 を超えて、読み出し動作を停止します。

I2C アクセス方法の詳細は、インテル社資料<u>"Embedded Peripherals IP User Guide"</u>を参照してください。

#### 5.4 SPI 制御

使用するモジュール名: SPI ( 3 Wire Serial) Intel FPGA IP

制御対象センサ: Card-UNIV6 搭載の温湿度・気圧センサ "BME280"

※このセンサは I2C でも制御できます

モジュールの設定は、Master、データ長 16bit MSB ファースト、2MHz クロック、セレクト信号 1 本で す。

この SPI モジュールのベースアドレスは 0xA0 です。SPI モジュール内のメモリマップと RefApp7 から 制御するレジスタ No.の対応は以下の通りです。

10 / 13

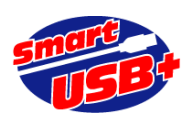

| RefApp7<br>レジスタ No. | SPI モジュール内<br>レジスタ | 内容                         |  |  |
|---------------------|--------------------|----------------------------|--|--|
| 40                  | 0 (R only)         | Rx データ (8bit)              |  |  |
| 41                  | 1 (W only)         | Tx データ(アドレス 8bit、データ 8bit) |  |  |
| 42                  | 2 (R/W)            | ステータス(今回未使用)               |  |  |
| 43                  | 3 (R/W)            | 制御レジスタ                     |  |  |
| 44                  | 4                  | 未使用                        |  |  |
| 45                  | 5 (R/W)            | スレーブ選択(センサが1つなので今回未使用)     |  |  |
| 46                  | 6 (R/W)            | 送信ワード数設定(今回未使用)            |  |  |

<表 5. RefApp7 でのレジスタ No.と SPI モジュール内レジスタ対応表

サンプルプロジェクトでは RefApp7 の「TCL スクリプト」タブで利用できるスクリプトファイル "CardUniv6\_BME280.tcl"を用意しています。以下に設定の内容を示します。

BM280の ID を読み取る

- Reg43 = 0x0400 WR (CSn 信号イネーブル)
- Reg41 = 0xD000 WR (レジスタアドレス 0xD0)
- Reg43 = 0x0000 WR (CSn 信号ディセーブル)
- Reg40 RD (ID=0x60 を読み出し)

Reg43[10]ビットにより、CSn を制御し、Reg41 で BME280 レジスタを指定し、アクセスします。 読み出したデータは Reg40[7:0]により得られます。

BME280 には補正用データがレジスタ 0xE1~0xF0、0x88~0xA1 に格納されています。それぞれ読み出して計算できます。

#### 5.5 LCD 制御

使用するモジュール名: PIO (Parallel I/O) Intel FPGA IP 制御対象センサ: Card-UNIV6 搭載の 16x2 キャラクタ LCD(HD44780 コンパチブル)

この PIO モジュールは 16bit 出力設定です。使用する信号は R/S(コマンド/データ種別), E(イネー ブル), DB[7:0](データ) の 10 本です。LCD のデータを読み出すことはできません。LCD に書き込み 設定するだけのインタフェースです。

ベースアドレスは 0x80 なので、RefApp7 からは Reg32 を制御します。

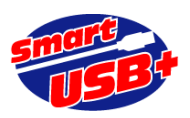

| RegNo.32(16bit) | 9          | 7:0   |         |  |  |
|-----------------|------------|-------|---------|--|--|
| 信号名             | R/S        | E     | DB[7:0] |  |  |
| 内容              | コマンド/データ種別 | イネーブル | データ     |  |  |

<sup>&</sup>lt;表6. Reg32 ビット対応表>

サンプルプロジェクトでは RefApp7 の「TCL スクリプト」タブで利用できるスクリプトファイル "CardUniv6\_lcd.tcl"を用意しています。このファイルを実行すると、LCD に

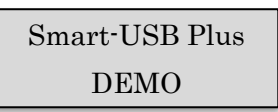

と表示します。以下に設定の内容を示します。

LCD の初期設定(コマンド):

Function set レジスタ 2回設定

Reg32 = 0x0138

Reg32 = 0x0038 (E信号の立ち下がりでデータをラッチ)

Reg32 = 0x0000

Reg32 = 0x0138

Reg32 = 0x0038 (E信号の立ち下がりでデータをラッチ)

Display on/off 設定

 $Reg32 = 0 \times 010F$ 

Reg32 = 0x000F (E信号の立ち下がりでデータをラッチ)

Clear display 設定

Reg32 = 0x0101

Reg32 = 0x0001 (E信号の立ち下がりでデータをラッチ)

Entry mode 設定

Reg32 = 0x0106

Reg32 = 0x0006 (E信号の立ち下がりでデータをラッチ)

ここまでの設定で LCD の式設定が完了します。

文字を設定するには、以下のレジスタ設定で1文字表示ができます。

文字"S"を表示

Reg32 = 0x0353

Reg32 = 0x0253

続けて文字設定すれば、LCDの1行目先頭から順番に16文字まで表示します。

17 文字以降、表示位置を明示します。改行して 2 行目先頭から文字表示を行うために以下の設定をします。

Reg32 = 0x01C0

Reg32 = 0x00C0

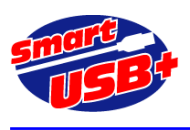

## 6. 付録

このアプリケーションノートで実現した FPGA 回路の規模は、ロジックエレメント 1,360 個(全体の 9%)、内蔵メモリ 98,376bit(全体の 19%、M9K ブロック 12 個)です。

内蔵メモリは、GPIF\_Master モジュールで M9K メモリブロックを 12 個消費します。その他 I2C モジュールで 2 個消 費します。